😻 Sun Life | DentaQuest

## Third-party administrator registration

Ready to register for the new provider portal?

Even if you have an existing account with Sun Life or DentaQuest, you'll have to reregister, but don't worry— it's easy!

Follow the on-screen prompts or follow the instructions below!

| Welcome                                                                                                    | Ready to register?                                                                                                    |
|----------------------------------------------------------------------------------------------------|----------------------------------------------------------------------------------------------------|
| Sign in to the provider portal to access member and benefits information.                                                                                      | Create an account on the provider portal where you can access information about plans, claims and more.                                             |
| Sign in                                                                                                    | Get started                                                                                                    |
|                                                                                                    |                                                                                                    |
| lavigate to the portal login page and click "get sta                                                                                                    | arted" on the right.                                                                                                    |
|                                                                                                    | 3                                                                                                    |
| Welcome!                                                                                                    | 1 2<br>Create account Set up security                                                                                                    |
| Select "Continue" to register if you are the office manager or TIN<br>administrator working directly for one or more dental practices or<br>TINs.              | Create your account                                                                                                    |
| If you work in a dental practice but are not the TIN administrator, select "Cancel" and ask your administrator to create an account for you.                   | Create an account to securely access the information related to your practice and patients. We will use your email address for additional security. |
| If you work for a third party that contracts to provide services to multiple<br>dental practices <b>register here.</b> Third party administrators will require | First name *                                                                                                    |
| TIN administrator approval to complete registration.                                                                                                    | Enter your first name                                                                                                    |
| Cancel Continue                                                                                                    | Enter your last name                                                                                                    |
| lick the "register here" link.                                                                                                    | Username *                                                                                                    |
|                                                                                                    | Enter your username                                                                                                    |
|                                                                                                    | Email address *                                                                                                    |
|                                                                                                    | enteryouremail@mail.com                                                                                                    |
| Sun Life DontoQuest                                                                                                    | Phone number                                                                                                    |
| Suil Life Dentaquest                                                                                                    | Type V XXX-XXX                                                                                                    |
| Welcome to Next Gen Portal!                                                                                                    | I agree to Terms and conditions                                                                                                    |
| Hi Gary,                                                                                                    | Cancel Submit                                                                                                    |
| To finish setting up your account, verify your email by clicking on the button below.                                                                          | Already have an account? Sign in                                                                                                    |
| Or enter the verification code: 011190<br>This link expires in 5 minutes                                                                                       | Now you'll need just a few key pieces of                                                                                                    |
| This is an automatically generated message by Okta. Replies are not monitored or answered.                                                                     | information to get started.                                                                                                    |
| fter you aubrait this infe you'll reacive a                                                                                                    | Your name     A new username                                                                                                    |
| erification email.                                                                                                    | An email address                                                                                                    |
| on't see anything? Check your spam!                                                                                                    | <ul> <li>A phone number</li> </ul>                                                                                                    |
|                                                                                                    | 6                                                                                                    |
| Please check your email X                                                                                                    | User profile                                                                                                    |
|                                                                                                    | My profile Communication preferences TIN access                                                                                                    |
| We have sent an email with a verification code to continue the registration process. If you don't see the email, you may resend or check your spam filter.     | <b>TIN access needed</b><br>To begin using your account, please request access to a TIN.                                                            |
| Email address                                                                                                    | New access request TIN                                                                                                    |
| gary@eisbernd.com                                                                                                    | Enter tax ID number                                                                                                    |
| Enter your verification code                                                                                                    | Enter the TIN ZIP.code                                                                                                    |
|                                                                                                    |                                                                                                    |
| Resend code Next                                                                                                    | Cancel                                                                                                    |

• And click "Request access".

you're set!

multiple TINs.

• The TIN Admin will approve your access and

+ Once you're granted access you can do this for

click "Next," and set up your password.

© 2024 Sun Life Assurance Company of Canada, Wellesley Hills, MA 02481. All rights reserved. The Sun Life name and logo are registered trademarks of Sun Life Assurance Company of Canada. Visit us at www.sunlife.com/us.

Group insurance policies are underwritten by Sun Life Assurance Company of Canada (Wellesley Hills, MA) in all states except New York. In New York, group insurance policies are underwritten by Sun Life and Health Insurance Company (U.S.) (Lansing, MI).